## Aceder a:

## 1. LXi (cm-lisboa.pt)

## 2. Eu Quero Emitir uma Planta

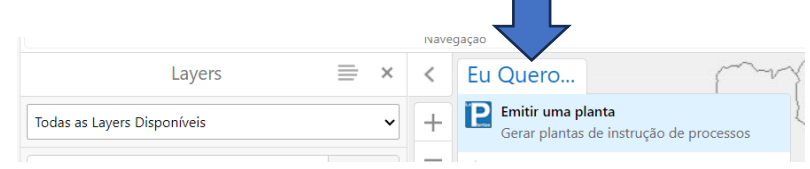

## 3. Pesquisar a morada pretendida

| Pesquisar morada ou seleccio |    | apa |   |
|------------------------------|----|-----|---|
| Campo Grande, 25             | Q, | 2   | 2 |
| + Campo Grande, 23-27B       |    |     |   |

4. Clicar no sinal "+" para adicionar à lista de locais selecionados e selecionar "Seguinte"

| Campo Grande, 23-27B                            |          |
|-------------------------------------------------|----------|
| Locais seleccionados:<br>× Campo Grande, 23-27B |          |
|                                                 |          |
|                                                 | Seguinte |

5. Selecionar a Planta que deseja emitir "Área de Reabilitação Urbana"

| Seleccione as plantas que deseja emitir |                                                                              |  |  |  |
|-----------------------------------------|------------------------------------------------------------------------------|--|--|--|
| E Ins                                   | trumentos de Planeamento                                                     |  |  |  |
|                                         | Área de Reabilitação Urbana (ARU)<br>(1000, A4)                              |  |  |  |
| 🗆 ij<br>Qualifica                       | PDM em vigor - Planta de Ordenamento -<br>ção do Espaço Urbano<br>(1000, A4) |  |  |  |
| 🗆 🚝<br>Estrutura                        | PDM em vigor - Planta de Ordenamento -<br>Ecológica Municipal<br>(1000, A4)  |  |  |  |

6. Surge a informação da Freguesia e Morada e clicar novamente em "Seguinte"

| Emissão de Plantas                          | ×        |
|---------------------------------------------|----------|
| Preencha a informação a constar nas plantas |          |
| Lx Plantas                                  |          |
| Freguesia                                   |          |
| Alvalade                                    | ~        |
| Morada*                                     |          |
| Campo Grande, 23-27B                        |          |
|                                             |          |
|                                             |          |
|                                             |          |
|                                             |          |
|                                             |          |
|                                             |          |
|                                             |          |
|                                             | Seguinte |

7. No Resumo das definições das plantas a emitir, selecionar Gerar Plantas

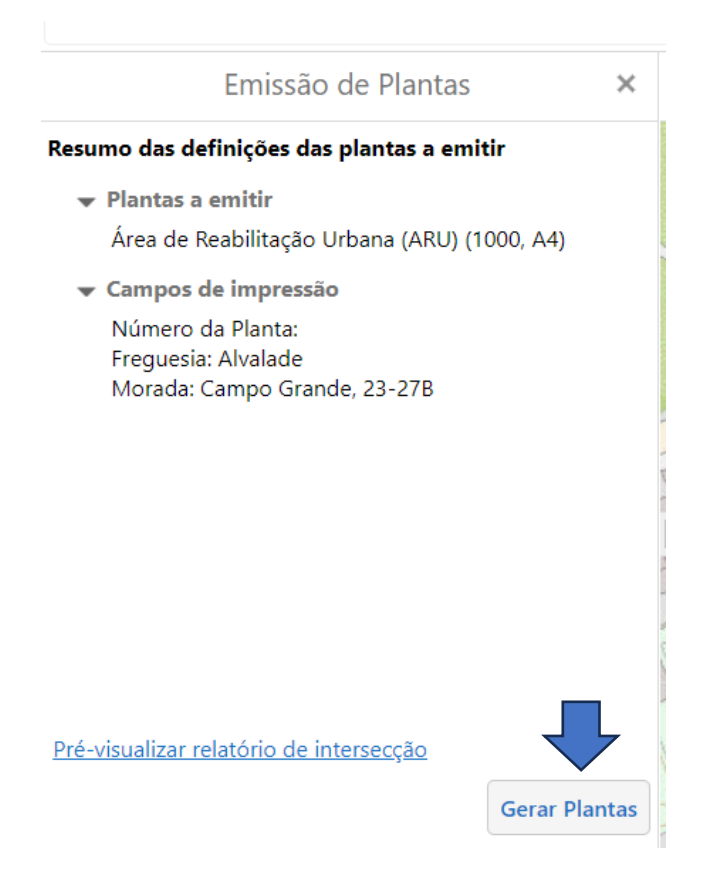

8. Clicar no link Área de Reabilitação Urbana (ARU)

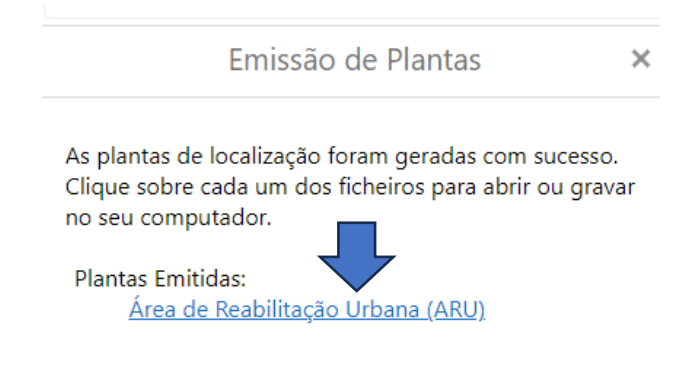